## Users Manual

### Remove the GPRS modem software

1. Go to add/remove programs in Control.

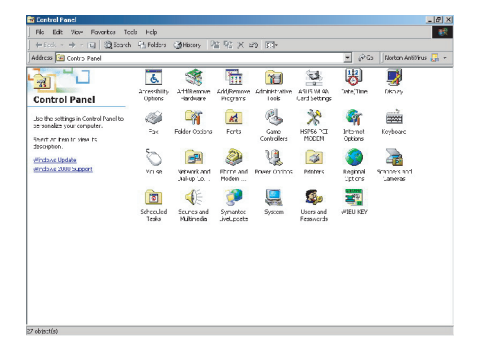

2. Select "USB GPRS/WLAN dongle" then click on Change/Remove.

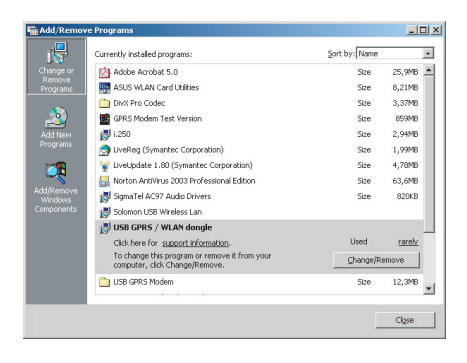

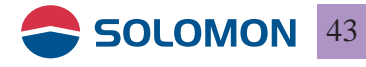

# **Users Manual**

3. You will see the USB GPRS-WLAN dongle installation dialogue box, select "Remove", then click "Next".

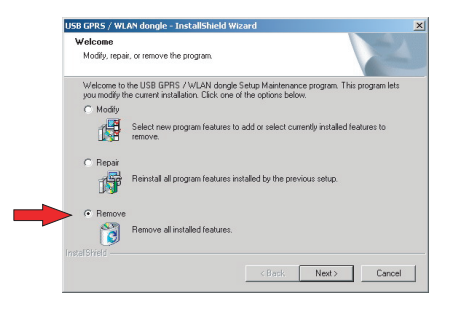

4. A popup window shows "Do you wish to remove the program and its components"? Click on Yes, and then the software starts to remove the program.

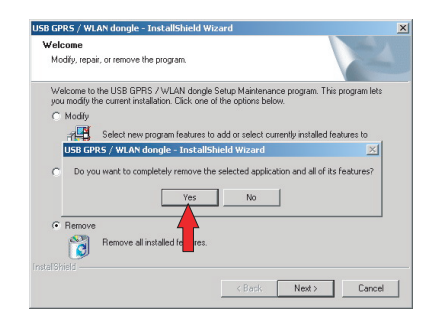

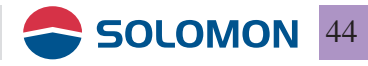

# **Users Manual**

5. When the program is removed, a dialogue box will show up to indicate it has completed, then click on Finish to close the dialog box.

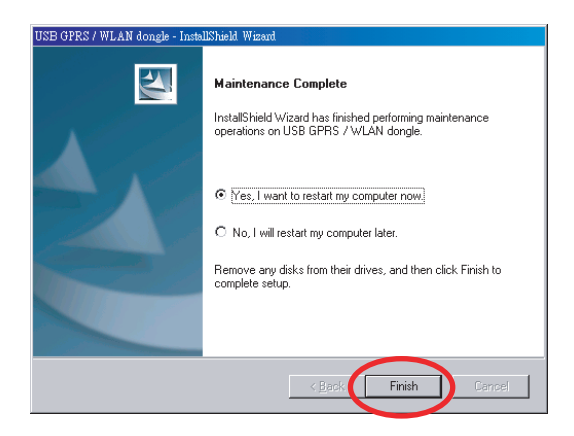

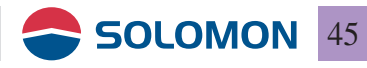

### SMS Management

### Send and Receive SMS

■ 1. Click "Message" icon and the SMS functions will be initiated.

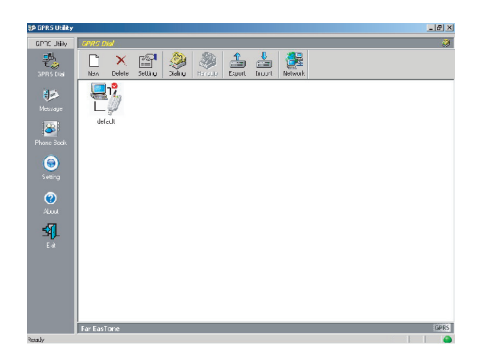

2. The SMS user interface.

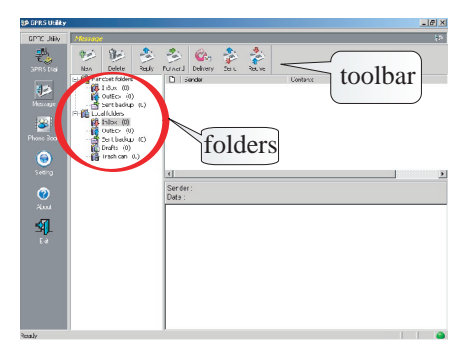

• Folders including: SIM card folders and Local folders; SIM card folders indicate the contents stored on the SIM card and the Local folders indicate the contents stored on the local PC.

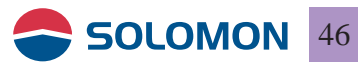

## **SMS** Management

### New SMS

1. Click on "New" in the toolbox or right mouse click on the empty folder content select "New", the Message Editor window will pop out.

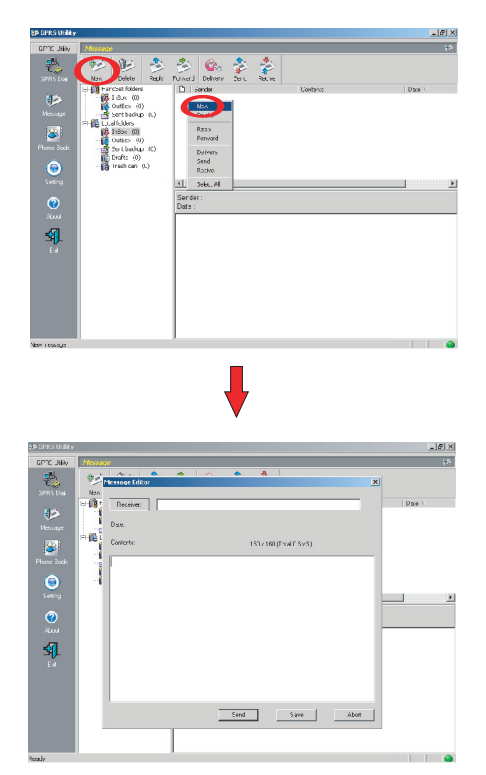

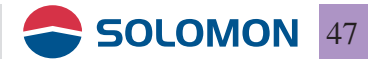